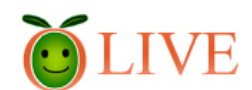

## 香川大学学術情報リポジトリ (OLIVE)著作権確認マニュアル

香川大学学術情報リポジトリWG著作権担当班作成 2009.2.16

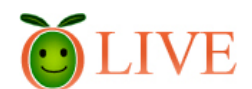

# 著作権確認マニュアル目次

## Step 1. 著作権保持者は誰?

A:学内出版物

B:出版社•学会等

C:著者本人

D:著者本人と共著者

Step 2. 公開可能か調査

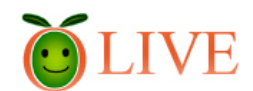

### Step 1. 著作権保持者は誰?(その1)

論文を電子公開するために、著作権が誰に帰属し、許諾が必要か確認します。

概ね下記のA~Dの4パターンになりますので、
 パターンごとに説明します。

A:学内出版物 B:出版社・学会等C:著者本人 D:著者本人と共著者

著作権が誰に帰属するのか不明の場合は、投稿規程や原稿投稿先へお問い合わせください。

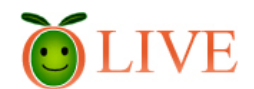

# Step 1. 著作権保持者は誰?(その2) A: 学内出版物の場合

| 学内紀要類リポジトリ登録許諾依頼リスト   |                    |                                                                       |                              |                      |
|-----------------------|--------------------|-----------------------------------------------------------------------|------------------------------|----------------------|
| タイトル                  | 編集主体(必須)           | 著作権の処理 (必須)                                                           | CiNii登録済み巻号                  | 備考                   |
| 香川大学教育学部<br>研究報告. 第Ⅰ部 | 香川大学教育学部           | 香川大学教育学部に帰属(投稿規程<br>に明記)                                              | 119(2003)-<br>127(2007)      | 129までデータ提出済み         |
| 香川大学教育学部<br>研究報告. 第Ⅱ部 | 香川大学教育学部           | 香川大学教育学部に帰属(投稿規程<br>に明記)                                              | 53(2)(2004)-<br>57(1)(2007)  | 58(1)までデータ提出済み       |
| 香川大学教育実践<br>総合研究      | 香川大学教育学部           | 香川大学教育学部に帰属(投稿規程<br>に明記)                                              | 7(2003)–<br>14(2007)         | 16までデータ提出済み          |
| 香川法学                  | 香川大学法学会            | 著者に帰属。法学会は電子的記録<br>媒体への変換及びインターネット等<br>で学内外へ公開することができること<br>を投稿規程に明記。 | 1(1)(1982)–<br>26(3/4)(2007) | 27(3/4)までデータ提出済<br>み |
| 香川大学経済論叢              | 香川大学経済学会           | 著者に帰属。経済学会は電子化や<br>ネット上の公開等ができる旨投稿規<br>程に明記。                          | 75(1)(2002)-<br>80(1)(2007)  | 80(4)までデータ提出済み       |
| 研究年報                  | 香川大学経済研究<br>所      | 著者に帰属。経済学会は電子化や<br>ネット上の公開等ができる旨投稿規<br>程に明記。                          | 42(1)(2003)-<br>46(2007)     | 47までデータ提出済み          |
| 香川大学教育研究              | 香川大学大学教育<br>開発センター | 香川大学大学教育開発センター                                                        | 1(2004)-4(2007)              | 5までデータ提出済み           |
| 香川大学看護学雑<br>誌         | 香川大学看護学雑<br>誌編集委員会 | 香川大学看護学雑誌編集委員会                                                        | 11(1)(2007)                  | 12(1)までデータ提出済み       |
| 香川大学農学部学<br>術報告       | 研究支援委員会            | 香川大学農学部に帰属(投稿規定に<br>明記)                                               | 53(2001)-<br>60(2008)        | 農学部でアップロード           |
| 生涯学習教育研究<br>センター研究報告  | 生涯学習教育研究<br>センター   | 著作者に帰属。センターは電子化や<br>ネット上の公開等ができる旨投稿要<br>項に明記。                         |                              | 12-13データ提出済み         |

4

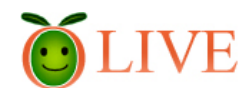

### Step 1. 著作権保持者は誰?(その3)

#### B:出版社•学会等

- 出版社・学会等に論文を投稿する際の『著作 権譲渡契約書(写)』を確認してください。
- C:著者本人
  - 著者本人のみで作成された論文について は、著者本人に帰属します。
- D: 著者本人と共著者
  - 著者本人と共著者で作成された論文については、著者本人と共著者に帰属します。

Step1チェック 全てクリア(確認)されましたか? クリアなら次の Stepへ 不明の場合は図書館までお問い合わせください。

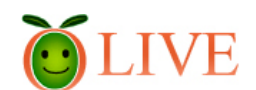

# Step 2. 公開可能か調査(その1)

- ・学内出版物→学部等に著作権が帰属する場合は、図書館で一括して許可をとり、一括して登録します。
   (CiNii登録済み及びそれ以降の 巻号)
- 著者本人のみに著作権が帰属する場合は、<u>リ</u> ポジトリ公開承諾書(PDF)(初回1回のみ)を 提出してください。

 共著者がいる場合は、メール・電話等で全員 から同意を得てください。必要であれば、<u>リポ</u> ジトリ登録同意書(PDF)をご利用ください。

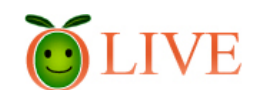

# Step 2. 公開可能か調査(その2)

出版社・学会に帰属している場合、著作権許諾サイトや出版社や学会のホームページ等で確認する必要があります。

●海外出版社の確認→SHERPA

(http://www.sherpa.ac.uk/romeo/)

●国内学会出版の確認→SCPJ

(<u>http://www.tulips.tsukuba.ac.jp/scpj/</u>)

#### **O**LIVE

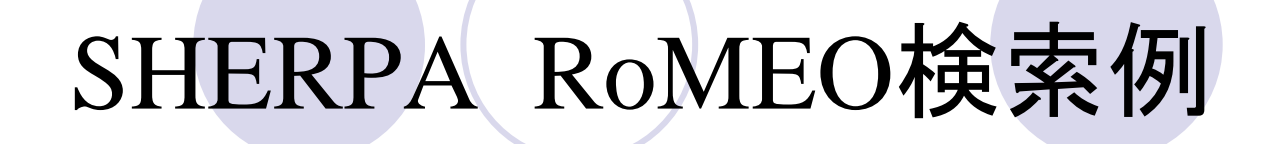

search

### Springerの場合

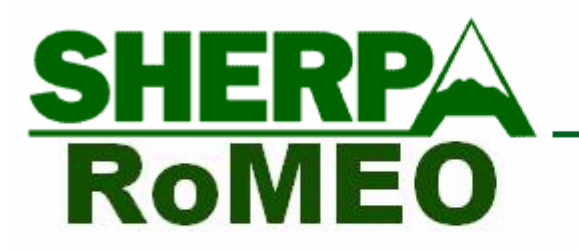

...opening access to research Home | Guidance | Repositories | Projects | Links | About | Contacts

Publisher copyright policies & self-archiving

No publishers found when searched for willey

#### Search again?

Search 🔘 Journal titles 💿 Publisher names

for springer

find O Any or O All keywords or O Exact phrase only

雑誌タイトルまたは出版社名を入力し、 searchボタンをクリックします。 ISSN番号がわかっている場合は、 ISSNにチェックを入れてISSN番号で 検索してください。

© 2006-2009, University of Nottingham

Contact us

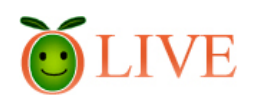

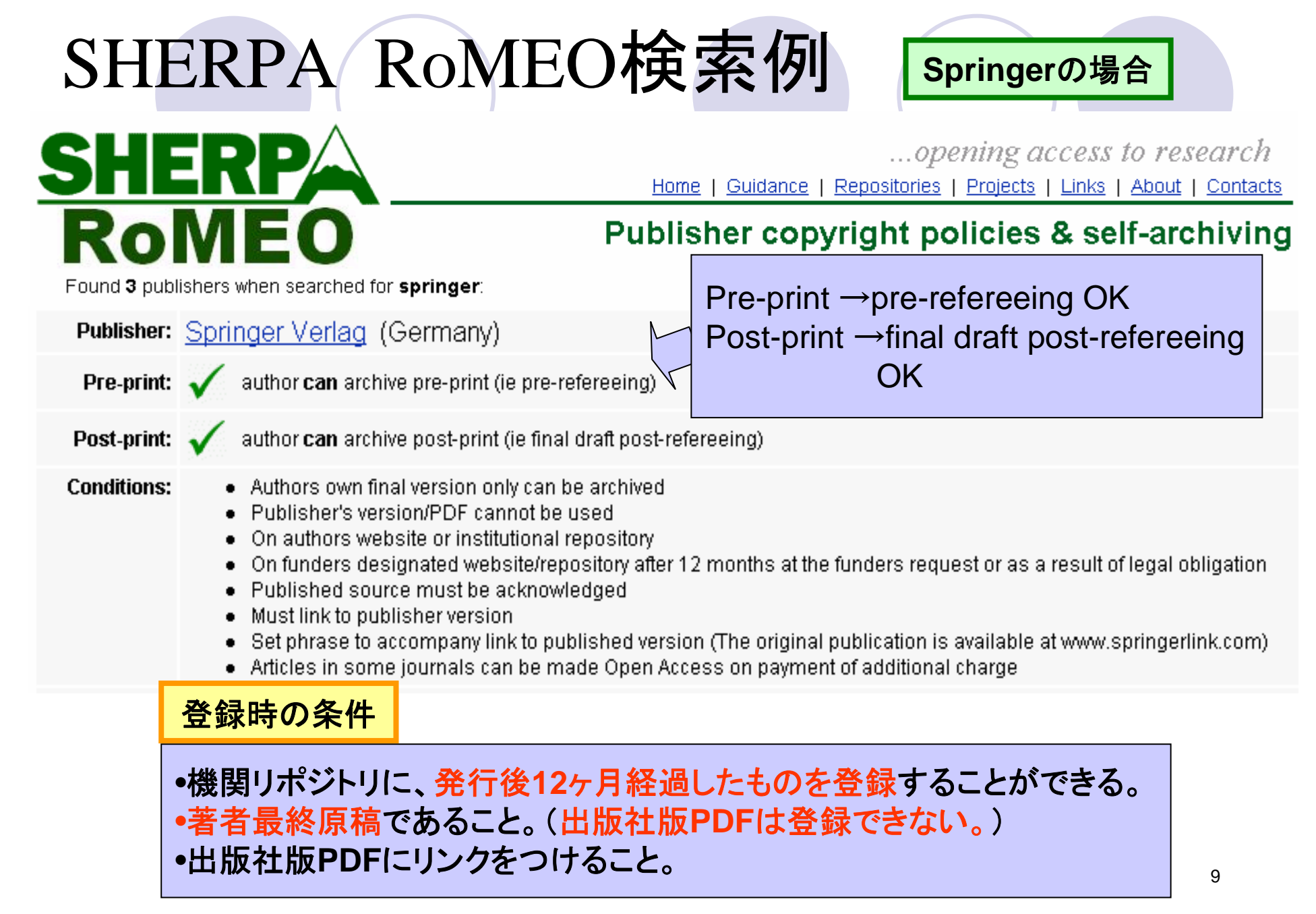

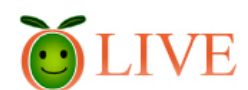

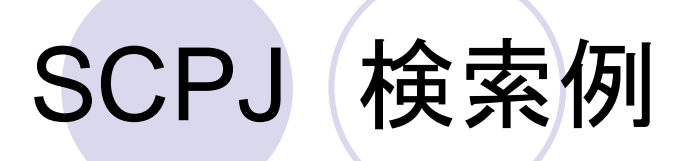

#### 情報処理学会論文誌の場合

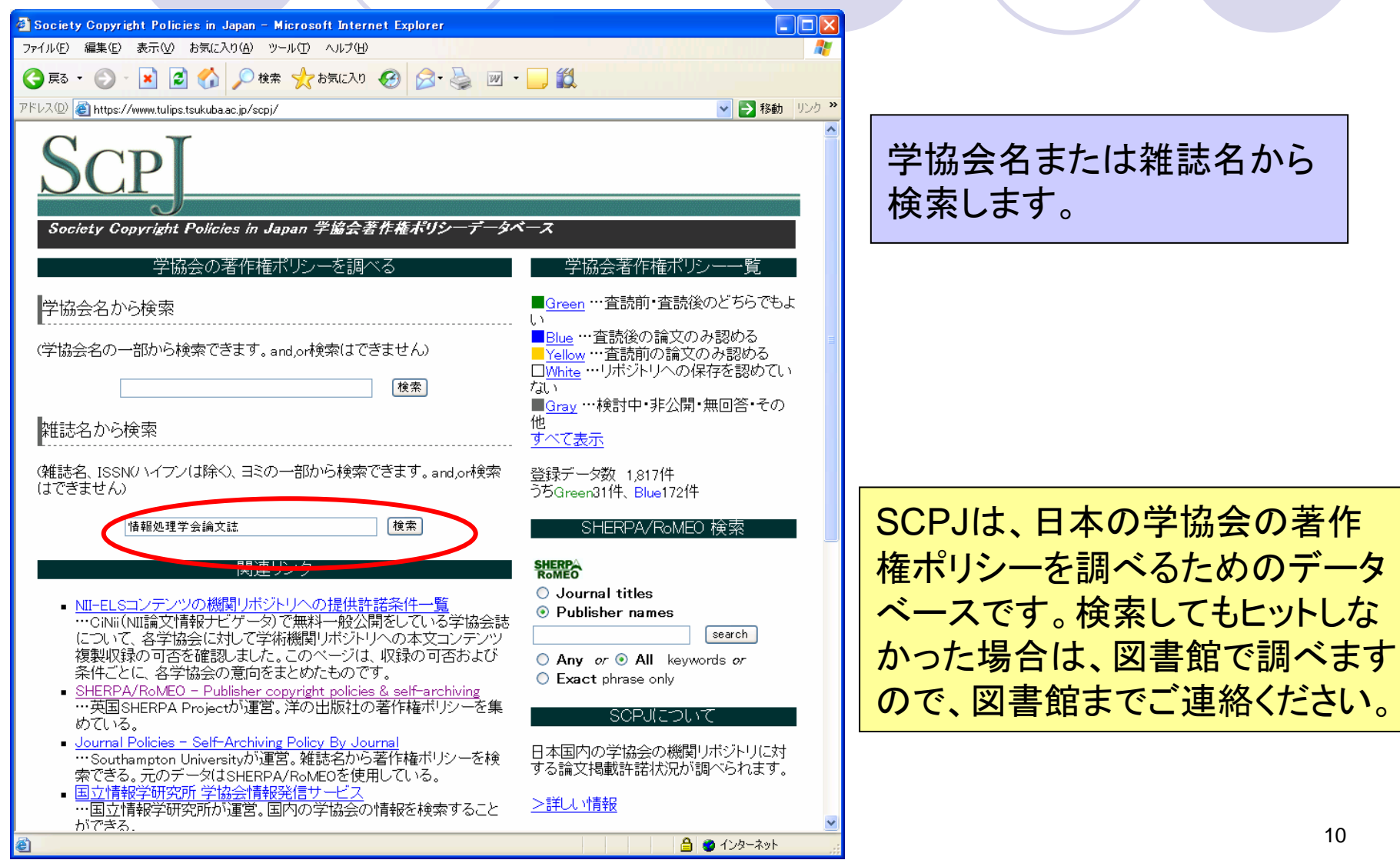

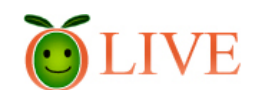

# SCPJ 検索例

#### 情報処理学会論文誌の場合

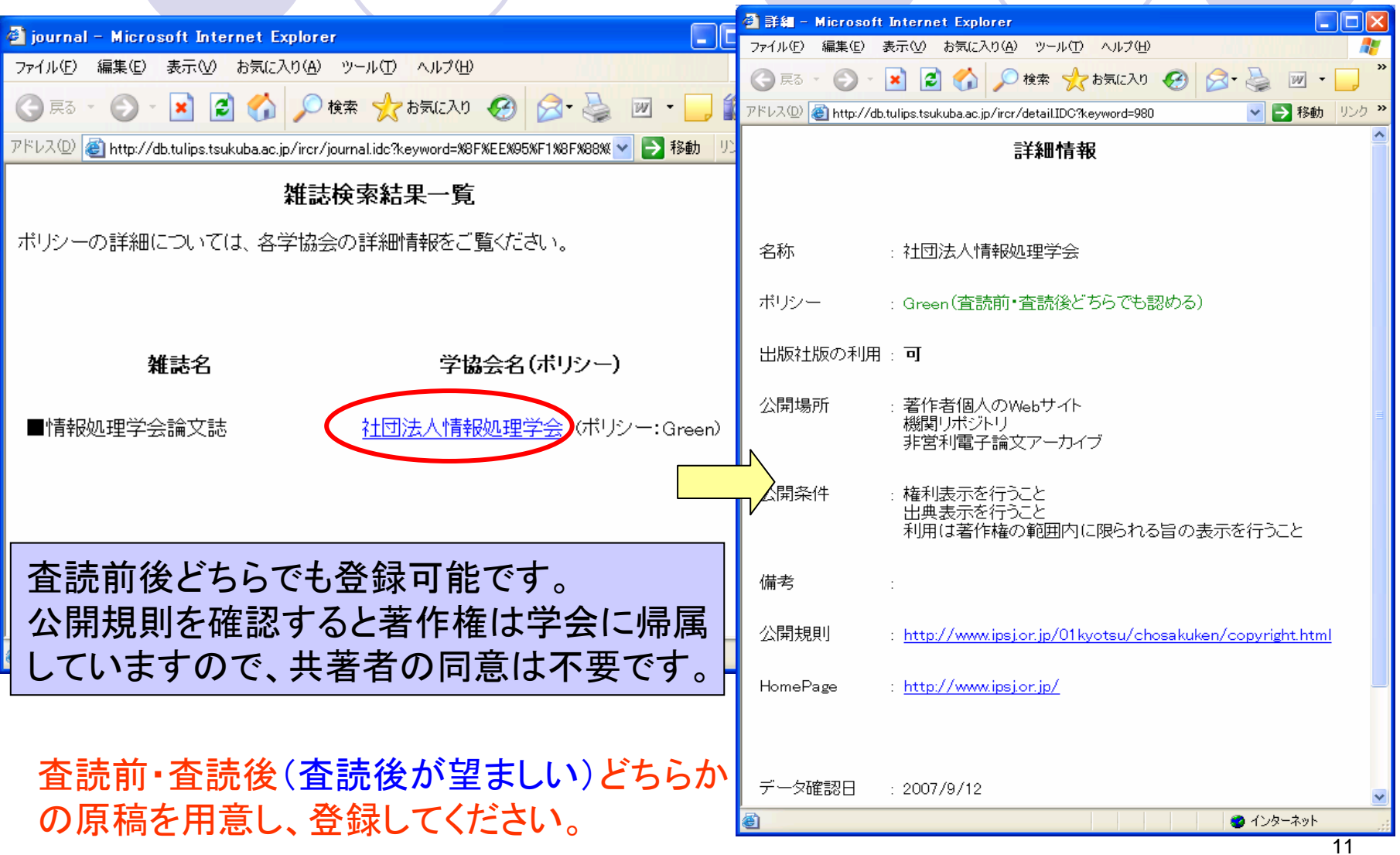